## WIndowsのイベントログ取得方法

1. キーボードの [Windows] + [R] を押します。

2. ファイル名を指定して実行のウィンドウに、「eventvwr」と入力して、 [OK] ボタンをクリック します。

3. 画面左側を [Windows ログ] > [Application] と展開します。画面右側の [すべてのイベントを 名前をつけて保存] をクリックします。

| 🛃 イベント ビューアー                                                                                                    |                                           |                   | - 🗆 X                                 |
|----------------------------------------------------------------------------------------------------|-------------------------------------------|-------------------|---------------------------------------|
| ファイル(F) 操作(A) 表示(V) ヘル                                                                                                    | プ(H)                                      |                   |                                       |
| 🗢 🔿 🙋 📅 🚺 🖬                                                                                                    |                                           |                   |                                       |
| 【書 イベント ビューアー (ローカル)                                                                                                    | Application イベント数:                        | 45,482            | 操作                                    |
| <ul> <li>&gt; → カスタム ビュー</li> <li>✓ Windows 日グ</li> <li>▲ Application</li> <li>〒 セキュリティ</li> <li>■ Setup</li> <li>※マニュレ</li> </ul> | レベル                                       | 日付と時刻 ^           | Application 🔺 📤                       |
|                                                                                                    | () 情報                                     | 2022/12/20 13:5   | 🧉 保存されたログを開く                          |
|                                                                                                    | 1 情報                                      | 2022/12/20 13:5   | 🍸 カスタムビューの作成                          |
|                                                                                                    | () 情報                                     | 2022/12/20 13:5 🗸 | カスタム ビューのインポート                        |
| Forwarded Events                                                                                                    | <                                         | >                 | ログの消去                                 |
| > 🖺 アプリケーションとサービス ログ                                                                                                    | 1 イベント 16384, Security-SPP ★<br>全般 詳細     |                   | ▼ 現在のログをフィルター                         |
| > 📫 保存されたログ<br>🔂 サブスクリブション                                                                                                    |                                           |                   | 70/71                                 |
|                                                                                                    | へ<br>ソフトウェア保護サービスの 2122-11-26T04:52:01Z の |                   | ————————————————————————————————————— |
|                                                                                                    |                                           |                   | 📕 すべてのイベントを名前をつけて保存                   |
|                                                                                                    |                                           |                   | このログにタスクを設定                           |
|                                                                                                    | ログの名前(M):                                 | Application       | 表示                                    |
|                                                                                                    | リース(S):                                   | Security-SPP      |                                       |

4. 任意の場所に適切なファイル名を指定し、ファイルの種類をイベントファイルを選択して保存します。

※表示情報 のウィンドウが表示された場合は、表示情報なしを選択しOKとしてください。

5. 画面左側を [Windows ログ] > [システム] と展開します。画面右側の [すべてのイベントを 名前をつけて保存] をクリックします。

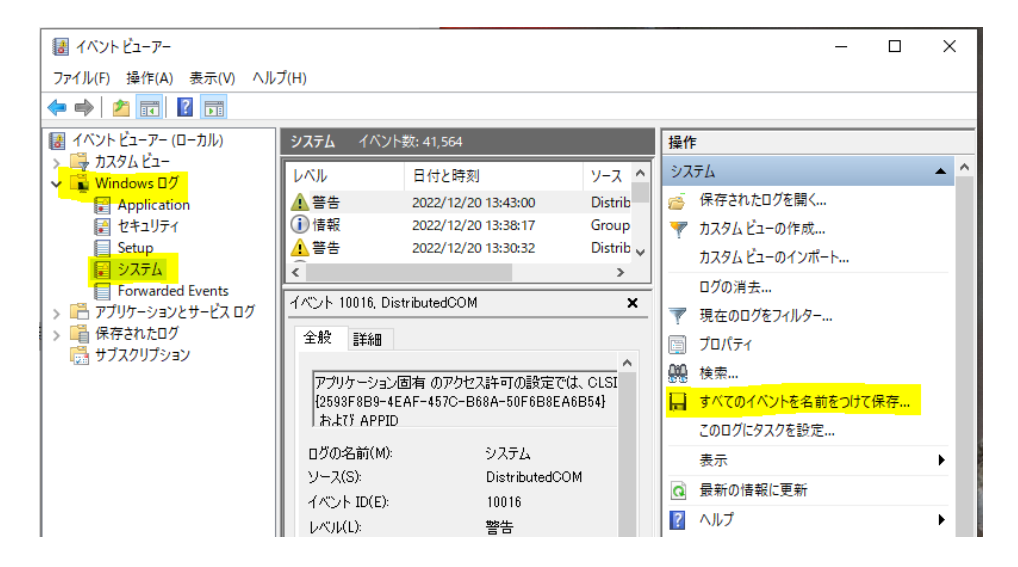

6. 任意の場所に適切なファイル名を指定し、ファイルの種類をイベントファイルを選択して 保存します。

※表示情報 のウィンドウが表示された場合は、表示情報なしを選択しOKとしてください。

7. 手順4・手順6で保存したファイルをお送りください。

## 株式会社エムエステクノシステムズ